# Распределенная информационно-телекоммуникационная система мониторинга и диспетчерского управления транспортом ("ИТС «Мониторинг транспорта-2»") Инструкция по установке и запуску

## СОДЕРЖАНИЕ

| 1 Состав    |                                  | 3 |
|-------------|----------------------------------|---|
| 2 Условия в | ыполнения программы              | 3 |
| 3 Состав ПС | D                                | 3 |
| 4 Установка | ПО                               | 3 |
| 4.1         | Подготовка для Windows           | 3 |
| 4.2         | Подготовка для AstraLinux        | 4 |
| 4.3         | Подготовка СУБД PostgreSql       | 6 |
| 4.4         | Распаковка и конфигурирование ПО | 6 |
| 5 Запуск ПС | )                                | 7 |
| 5.1         | Запуск ПО в Windows              | 7 |
| 5.2         | Запуск ПО в AstraLinux           | 8 |

## 1 Состав

Распределенная информационно-телекоммуникационная система мониторинга и диспетчерского управления транспортом (далее ПО) состоит из следующих основных модулей:

- сервер бизнес-логики (далее Сервер);
- сервер публикации Web-интерфейса (далее Web-сервер).

## 2 Условия выполнения программы

На рабочем месте должен быть установлен персональный компьютер (далее ПК), со следующими минимальными характеристиками:

- частота процессора 3,0 ГГц;
- объем оперативной памяти 2 ГБ;
- размер жесткого диска 250 ГБ;
- сетевая карта Ethernet 10/100 Мбит/с;
- OC Windows 7SP1 и выше либо AstraLinux 2.12.40 и выше.

Компьютер должен быть оснащен монитором с диагональю не менее 21" и разрешением экрана не ниже 1920х1080.

## 3 Состав ПО

- Transport.Server.zip архив с Сервером
- Transport.Web.zip архив с Web-сервером
- Transport.backup резервная копия базы данных для PostgreSql

## 4 Установка ПО

Поскольку ПО представляет собой кроссплатформенный комплекс, ниже будет изложен процесс установки для Windows и для защищённой системы AstraLinux. ПО реализована на платформе .Net Core 6.0 и использует СУБД PostgreSql для хранения данных.

## 4.1 Подготовка для Windows

Windows не имеет централизованного менеджера пакетов, поэтому установка необходимых для ПО компонент осуществляется непосредственно скачиванием нужных инсталляторов:

– .Net 6.0 можно скачать на странице https://dotnet.microsoft.com/enus/download/dotnet/6.0 по ссылке для соответствующей платформы, установка в соответствии с инструкциями инсталлятора

– PostgreSql можно скачать на странице https://www.enterprisedb.com/downloads/postgres-postgresql-downloads для соответствующей платформы, установка в соответствии с инструкциями инсталлятора (примечание: PostgreSql может быть установлен на другом компьютере, если у вас есть к нему доступ то пропустите установку и перейдите к восстановлению БД на том сервере)

#### 4.2 Подготовка для AstraLinux

Если при установке операционной системы не был установлен компонент СУБД, то его необходимо установить с помощью встроенного менеджера пакетов (Synaptic), где можно установить два мета-пакета, включающих в себя всё нужное для работы СУБД PostgreSql:

- Postgresql 11
- PostGIS
- pgAdmin

| 😸 Менеджер  | о пакетов Synapti | c    |                                            |         |                    |                  |                             |
|-------------|-------------------|------|--------------------------------------------|---------|--------------------|------------------|-----------------------------|
| Файл Правка | а Пакет Настроі   | іки  | Справка                                    |         |                    |                  |                             |
| C           | S                 |      | ter en en en en en en en en en en en en en | \$      |                    |                  |                             |
| Обновить    | Отметить все об   | новл | пения Применить                            | Свойств | а Поиск            |                  |                             |
| Bce         |                   | с    | Пакет                                      |         | Установленная веро | Последняя версия | Описание                    |
| postgre     |                   |      | pgadmin3                                   |         | 1.22.2-1           | 1.22.2-1         | graphical administration to |
|             |                   |      | postgresql-astra                           |         | 17                 | 17               | PostgreSQL Astra edition m  |

В зависимости от установки системы в менеджере пакетов может присутствовать возможность работы с репозиториями без публичного ключа или нет. Если поддержка есть, и то следует проверить что подключены (либо подключить) репозитории:

| URI                                           | Дистрибутив | Раздел(ы) |
|-----------------------------------------------|-------------|-----------|
| http://packages.microsoft.com/repos/code/     | stable      | main      |
| https://packages.microsoft.com/debian/9/prod/ | stretch     | main      |

| 😹 Менеджер пакетов Synaptic |          |                  |                                            |           |       |
|-----------------------------|----------|------------------|--------------------------------------------|-----------|-------|
| Файл Прави                  | ка Пакет | настройки        | Справка                                    |           |       |
| G                           |          | Парамет          | гры                                        |           |       |
| Обновить                    | Отмет    | Репозит          | ории                                       |           |       |
| Репозитори                  | и        |                  |                                            |           | _ 🗆 × |
| Разрешён                    | н Тип (  | JRI              |                                            | Д         |       |
|                             | deb h    | ttps://package   | s.microsoft.com/debian/9/prod/             | st        | Propy |
|                             | deb h    | ttp://packages   | .microsoft.com/repos/code/                 | st        | верх  |
|                             | deb h    | ttps://downloa   | ad.astralinux.ru/astra/stable/orel/reposit | ory/ or   |       |
|                             | deb h    | http://mirror.ya | ndex.ru/astra/stable/orel/repository/      | or        | Down  |
|                             | deb h    | ttps://downloa   | ad.astralinux.ru/astra/current/orel/repos  | itory/ or |       |
|                             | 4        | ุโвоичный (deb   | ) <b>-</b>                                 |           |       |
| URI:                        | h        | ttps://package   | s.microsoft.com/debian/9/prod/             |           |       |
| Дистрибу                    | гив: s   | tretch           |                                            |           |       |
| Раздел(ы)                   | : n      | nain             |                                            |           |       |
| Новый                       | Удал     | ить              |                                            | Отмена    | ОК    |

После чего установить мета-пакет aspnetcore-runtime-6.0 с помощью которого установятся и остальные компоненты для работы среды .Net Core 6.0.

Если менеджер пакетов не позволяет обращаться к этим репозиториям, то последнюю версию .Net 6.0 можно скачать для соответствующей платформы по ссылке https://dotnet.microsoft.com/en-us/download/dotnet/6.0 после чего в папке, где скачан соответственный архив, выполнить команды:

mkdir -p \$HOME/dotnet && tar zxf dotnet-sdk-6.0.102-linux-x64.tar.gz -C \$HOME/dotnet

#### export DOTNET\_ROOT=\$HOME/dotnet

#### export PATH=\$PATH:\$HOME/dotnet it

, где dotnet-sdk-6.0.102-linux-x64.tar.gz – скачанный архив, а вместо \$HOME может быть путь, где вам удобнее установить .Net 6.0;

## 4.3 Подготовка СУБД PostgreSql

После установки компонент, нужно создать и восстановить из резервной копии базу данных.

Шаг 1. Установка пароля для пользователя postgres. Для этого следует зайти в Fly-терминал. С помощью следующей команды выполнить вход в сессию служебного пользователя postgres:

#### sudo su - postgres

Сразу после неё потребуется ввести пароль к супер-пользователю данной ОС.

Работая в сессии служебного пользователя установить пароль администратора СУБД следующей командой:

psql -c "alter user postgres with password '<указать\_пароль>'"

- Вместо текста <указать\_пароль> указать устанавливаемый пароль;
- Пароль заключается в одинарные кавычки;
- Вся команда заключается в двойные кавычки.

Для завершения работы в сессии служебного пользователя введите:

#### exit

Шаг 2. Создать базу данных с наименованием «Transport». Восстановить из резервной копии данные. Сделать это можно с помощью пользовательского интерфейса ПО pgAdmin или с помощью специальной команды:

pg\_restore -U postgres -W -h localhost -p 5432 -d Transport < Transport.bak

Файл с резервной копией содержит все необходимые для функционирования информационной системы мониторинга TC данные (имя файла с резервной копией – Transport.bak).

#### 4.4 Распаковка и конфигурирование ПО

Архивы Transport.Server.zip и Transport.Web.zip следует распаковать в отдельные папки. В папке с файлами из архива Transport.Server.zip найдите файл appsettings.json и откройте его в любом текстовом редакторе. В файле содержится единственный параметр — строка подключения к БД.

```
"ConnectionStrings": {
    "Default": "host=localhost;port=5435;database=Transport;username=postgres;password=123456;"
}
```

Если вы устанавливали PostgreSql на этом же компьютере тогда в строке подключения нужно заменить параметры database={название созданной БД} и пароль пользователя password={заданный при установке пароль}.

Если вы решили использовать другой сервер PostgreSql то укажите его параметры.

#### 5 Запуск ПО

#### 5.1 Запуск ПО в Windows

Для запуска Сервера в соответствующей папке нужно запустить файл Transport.Server.exe, откроется консольное окно, отображающее журнал запуска.

| I D:\Transport\Transport.Server.exe                                                                        | _     |         | ×      |
|----------------------------------------------------------------------------------------------------|-------|---------|--------|
| [2023-03-16 15:03:28 Inf] ServiceManager: Сервис 'ClientReconnectInterceptorService' успешно запущен.      |       |         | ~      |
| [2023-03-16 15:03:28 Inf] ServiceManager: Сервис 'InvokerService' успешно запущен.                         |       |         |        |
| [2023-03-16 15:03:28 Inf] ServiceManager: Сервис 'LocalServerILService' успешно запущен.                   |       |         |        |
| [2023-03-16 15:03:28 Inf] ServiceManager: Сервис 'MessageService' начал запускаться асинхронно.            |       |         |        |
| [2023-03-16 15:03:29 Deb] GenericConnectionFactory: Trace: Передача через вызывающий слой клиента: UIP.MS. | Incom | .MS.MQ. | .11    |
| .Local.LocalClientILService.                                                                               |       |         |        |
| [2023-03-16 15:03:29 Deb] AbstractStateManager: Тrace: Клиент с идентификатором 'MessageService' подсоеден | ился. |         |        |
| [2023-03-16 15:03:29 Inf] ServiceManager: Сервис 'MessageService' успешно запущен.                         |       |         |        |
| [2023-03-16 15:03:29 Inf] ServiceManager: Сервис 'GrpcServerILService' успешно запущен.                    |       |         |        |
| [2023-03-16 15:03:29 Inf] ServiceManager: Сервис 'TaskProcessorService' начал запускаться асинхронно.      |       |         |        |
| [2023-03-16 15:03:29 Inf] ServiceManager: Сервис 'TaskProcessorService' успешно запущен.                   |       |         |        |
| [2023-03-16 15:03:29 Inf] ServiceManager: Сервис 'DataMessageProcessorService' начал запускаться асинхронн | o.    |         |        |
| [2023-03-16 15:03:29 Inf] ServiceManager: Сервис 'RegisterTasksService' начал запускаться асинхронно.      |       |         |        |
| [2023-03-16 15:03:29 Inf] ServiceManager: Сервис 'RegisterTasksService' успешно запущен.                   |       |         |        |
| [2023-03-16 15:03:29 Inf] ServiceManager: Сервис 'DataMessageProcessorService' успешно запущен.            |       |         |        |
| [2023-03-16 15:03:29 Inf] ServiceManager: Сервис 'FileStoreStreamProcessorService' начал запускаться асинх | ронно |         |        |
| [2023-03-16 15:03:29 Inf] ServiceManager: Сервис 'FileStoreStreamProcessorService' успешно запущен.        |       |         |        |
| [2023-03-16 15:03:29 Inf] ServiceManager: Сервис 'GrpcChannelService' успешно запущен.                     |       |         |        |
| [2023-03-16 15:03:29 Inf] ServiceManager: Сервис 'NavigationDataCacheService' успешно запущен.             |       |         |        |
| [2023-03-16 15:03:29 Deb] EgtsTCPPacketManager: EgtsPacket manager started                                 |       |         |        |
| [2023-03-16 15:03:29 Inf] ServiceManager: Сервис 'EgtsTcpChannelService' успешно запущен.                  |       |         |        |
| [2023-03-16 15:03:29 Inf] ServiceManager: Сервис 'MobisTCPChannelService' начал запускаться асинхронно.    |       |         |        |
| [2023-03-16 15:03:29 Inf] ServiceManager: Сервис 'SensorsProcessingService' начал запускаться асинхронно.  |       |         |        |
| [2023-03-16 15:03:29 Inf] ServiceManager: Сервис 'MobisTCPChannelService' успешно запущен.                 |       |         |        |
| [2023-03-16 15:03:29 Inf] ServiceManager: Сервис 'SensorsProcessingService' успешно запущен.               |       |         |        |
| [2023-03-16 15:03:29 Inf] ServiceManager: Сервис 'OrelTcpChannelService' начал запускаться асинхронно.     |       |         |        |
| [2023-03-16 15:03:29 Inf] ServiceManager: Сервис 'OrelTcpChannelService' успешно запущен.                  |       |         |        |
| [2023-03-16 15:03:29 Inf] ServiceManager: Проверка состояния сервисов прошла успешно. Ошибок не обнаружено |       |         |        |
| [2023-03-16 15:03:29 Inf] ServiceManager: Извещение о завершении запуска асинхронных сервисов разослано за | 0,31  | бсек.   |        |
|                                                                                                    |       |         | $\sim$ |

Если всё установлено и сконфигурировано корректно, то в последних строках журнала можно увидеть строку «ServiceManager: Проверка состояния сервисов прошла успешно. Ошибок не обнаружено.»

Для запуска Web-сервера в соответствующей папке нужно запустить файл Transport.Web.exe, откроется консольное окно, отображающее журнал запуска.

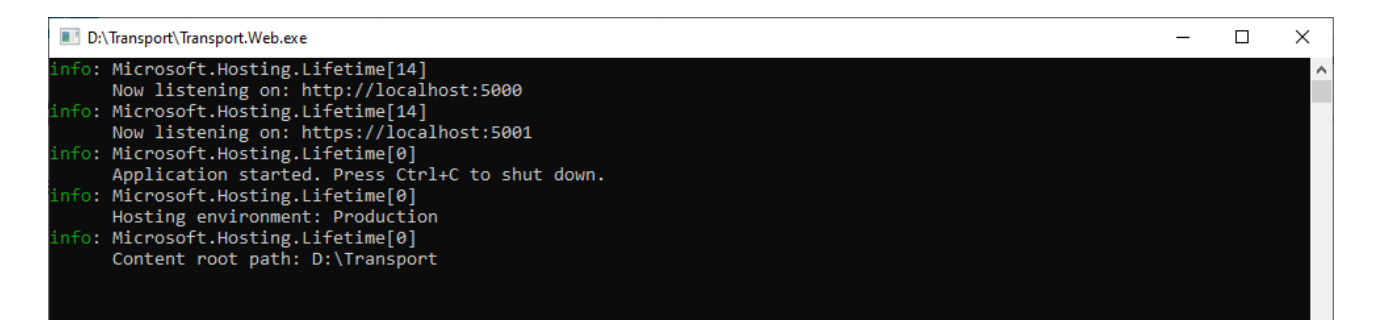

Если всё установлено и сконфигурировано корректно, то в открытом консольном будет присутствовать строка «Application started. Press Ctrl+C to shut down.»

## 5.2 Запуск ПО в AstraLinux

Для запуска ПО под AstraLinux нужно открыть по окну терминала для каждой папки куда разархивировано ПО. Для этого в менеджере файлов перейдите в соответствующую папку и выберите в меню «Сервис» пункт «Открыть терминал».

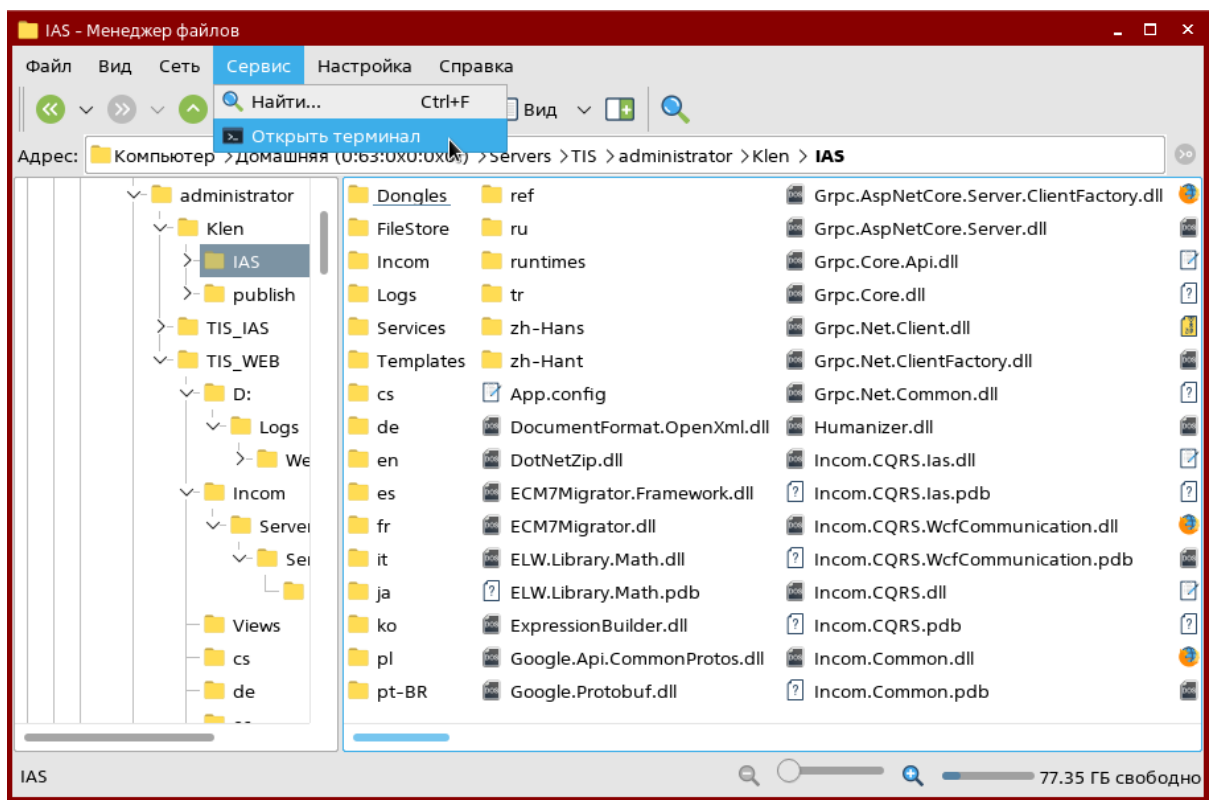

Рисунок 5.2.1 – Открытие терминала

Также можно открыть терминал из меню приложений системы и перейти в нужную папку с помощью команды:

## cd [путь к папке ПО]

| 💌 Transport : bash — Терминал Fly                                                                     |
|----------------------------------------------------------------------------------------------------|
| Файл Правка Настройка Справка                                                                         |
| 🔷 🎴 📋 🔍 Is 🗸 🗸                                                                                        |
| admin1@astra-1:~\$ cd /home/admin1/Servers/Transport<br>admin1@astra-1:~/Servers/Transport\$ <b>=</b> |

Для запуска Сервера в соответствующем терминале нужно выполнить команду «dotnet Transport.Server.dll»

| [2023-03-16 | 14:54:52 | ServiceManager: CepBuc ' | EgtsTcpChannelService' успешно запущен.                               |
|-------------|----------|--------------------------|-----------------------------------------------------------------------|
| [2023-03-16 | 14:54:52 | ServiceManager: CepBuc ' | 'MobisTCPChannelService' начал запускаться асинхронно.                |
| [2023-03-16 | 14:54:52 | ServiceManager: CepBuc ' | 'SensorsProcessingService' начал запускаться асинхронно.              |
| [2023-03-16 | 14:54:52 | ServiceManager: CepBuc ' | 'MobisTCPChannelService' успешно запущен.                             |
| [2023-03-16 | 14:54:52 | ServiceManager: CepBuc ' | 'SensorsProcessingService' успешно запущен.                           |
| [2023-03-16 | 14:54:52 | ServiceManager: CepBuc ' | 'OrelTcpChannelService' начал запускаться асинхронно.                 |
| [2023-03-16 | 14:54:52 | ServiceManager: CepBuc ' | 'OrelTcpChannelService' успешно запущен.                              |
| [2023-03-16 | 14:54:52 | ServiceManager: Проверка | а состояния сервисов прошла успешно. Ошибок не обнаружено.            |
| [2023-03-16 | 14:54:52 | ServiceManager: Извещени | ие о завершении запуска асинхронных сервисов разослано за 0,208сек. — |
|             |          |                          |                                                                       |

Если всё установлено и сконфигурировано корректно, то в последних строках журнала можно увидеть строку «ServiceManager: Проверка состояния сервисов прошла успешно. Ошибок не обнаружено»

Для запуска Сервера в соответствующем терминале нужно выполнить команду «dotnet Transport.Web.dll»

| admin1@astra-1:~/Servers/Transport/web\$ sudo /home/admin1/dotnet/dotnet Transport.Web.dll |
|--------------------------------------------------------------------------------------------|
| [sudo] пароль для admin1:                                                                  |
| Unknown device <sup></sup> /dev/sda": Permission denied                                    |
| info: Microsoft.Hosting.Lifetime[14]                                                       |
| Now listening on: http://localhost:5000                                                    |
| info: Microsoft.Hosting.Lifetime[14]                                                       |
| Now listening on: https://localhost:5001                                                   |
| info: Microsoft.Hosting.Lifetime[0]                                                        |
| Application started. Press Ctrl+C to shut down.                                            |
| info: Microsoft.Hosting.Lifetime[0]                                                        |
| Hosting environment: Production                                                            |
| info: Microsoft.Hosting.Lifetime[0]                                                        |
| Content root path: /home/admin1/Servers/Transport/web                                      |
|                                                                                            |

Если всё установлено и сконфигурировано корректно, то в открытом консольном будет присутствовать информация о запущенном приложении (как на скриншоте) и отсутствие каких-либо ошибок.

После запуска приложений в браузере можно будет открыть сайт по адресу http://localhost:5000 и увидеть ПО в работе.